## MANUALE OPERATIVO UTENTE

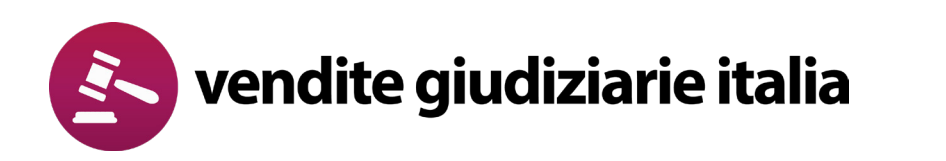

# GESTORE DELLE VENDITE EX DM 32/2015

abilio

## Come partecipare in 12 punti (con suggerimenti!)

### 1. Assicurati di essere in possesso dei dati minimi necessari

Ti serviranno PEC – firma digitale e software apposito - cro del bonifico della cauzione - carta di credito per pagamento del bollo - carta d'identità e codice fiscale in formato .pdf);

# 2. Cerca l'immobile di tuo interesse tramite venditegiudiziarieitalia.it oppure il Portale delle Vendite Pubbliche

Utilizza il codice inserzione

# 3. Nella pagina di dettaglio prosegui per essere indirizzato alla pagina dedicata alla formulazione dell'offerta

Cerca un pulsante "Partecipa all'asta" o "Invia offerta"

#### 4. Segui la procedura guidata per l'inserimento dei tuoi dati;

Controlla molto bene la correttezza dell'indirizzo email / pec che inserirai!

### 5. Aggiungi e compila i dati del presentatore e del/degli offerente/i

Se l'immobile andrà cointestato, inserisci tutti gli intestatari come offerenti

#### 6. Inserisci i dati del pagamento della cauzione

Se non sai dove trovare il cro, vai su www.trn2cro.it e inserisci il codice trn

### 7. Scarica la tua offerta

Attenzione! Non tentare di aprire il file e non rinominarlo, pena la sua alterazione e invalidazione dell'offerta!

### 8. Firma digitalmente l'offerta

Mi raccomando, sempre senza aprire il documento!

### 9. Torna sul Pvp, allega il documento firmato, clicca conferma offerta e procedi

Salva il link di recupero dell'offerta telematica e la chiave unica di accesso – potrai recuperare la tua offerta anche se non dovessi ricevere l'email!

### 10. Paga il bollo digitale tramite il servizio PagoPa

Salva la ricevuta di pagamento del bollo per allegarla all'offerta

# 11. Prepara una PEC con la ricevuta e il file zip dell'offerta e invia il tutto a offertapvp.dgsia@giustiziacert.it

Puoi scegliere un oggetto come "Partecipazione asta XX/XXX Tribunale di XXXX" e nel corpo dell'email "Allego il file zip con l'offerta e la ricevuta di pagamento del bollo" – ma controlla sempre l'avviso di vendita, in cerca di eventuali indicazioni!

## 12. Attendi il giorno dell'asta, partecipa, aggiudicati il bene, paga e ritira!

## Indice

| pag. 3  |
|---------|
| pag. 4  |
| pag. 4  |
| pag. 6  |
| pag. 7  |
| pag. 8  |
| pag. 10 |
| pag. 10 |
| pag. 13 |
| pag. 18 |
| pag. 21 |
| pag. 22 |
| pag. 23 |
| pag. 24 |
| pag. 25 |
|         |

## Introduzione, come cercare un annuncio

È possibile effettuare la ricerca direttamente dalla sezione **ricerca libera** posizionata nella parte superiore, utilizzando il codice asta, oppure navigando nelle categorie, impostando **i filtri**.

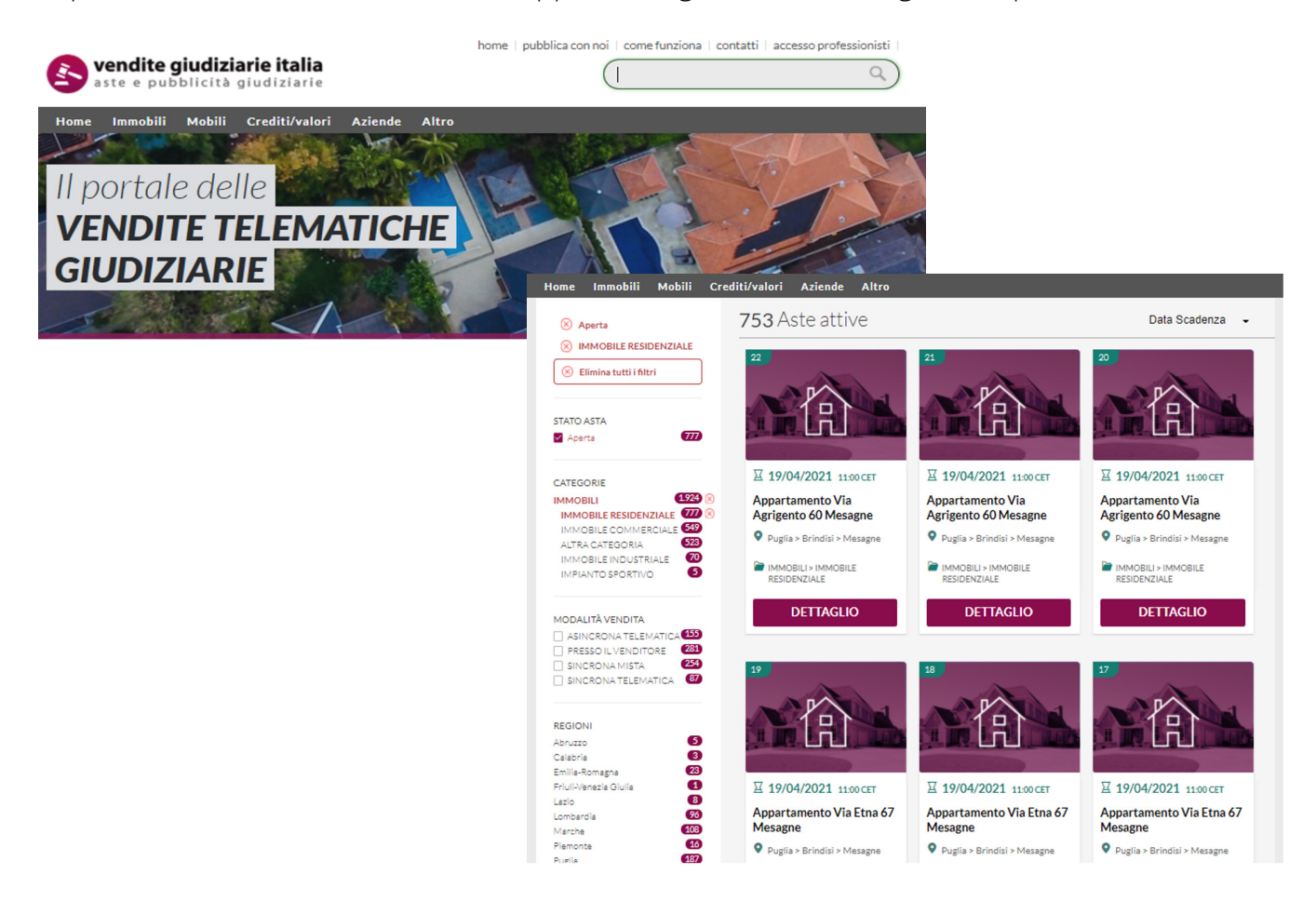

Puoi effettuare la ricerca anche tramite il portale delle vendite pubbliche pvp.giustizia.it accedendo alla sezione di ricerca annunci presente in homepage.

Cliccando su AFFINA LA RICERCA, potrai inserire il numero dell'inserzione specifica che stai cercando (es. 1270288) oppure modificare la tua ricerca inserendo i parametri a disposizione.

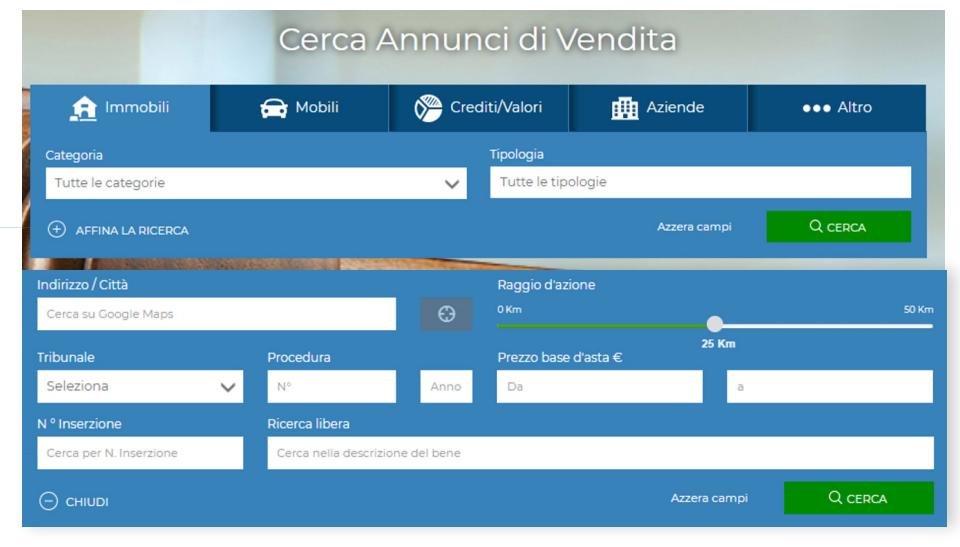

## Cosa ti serve per partecipare ad un'asta telematica online, del tipo Sincrona Telematica, Sincrona Mista e Asincrona DM 32 del 26/02/2015

Per poter partecipare alle vendite telematiche e inviare la tua offerta è necessario essere in possesso di:

- una casella PEC (Posta elettronica certificata)
- **un dispositivo di firma digitale** (smart card o chiavetta USB).
- i dati identificativi del versamento della cauzione (o del pagamento mediante carda di credito)

## Invio dell'offerta

Puoi inviare la tua offerta entro la data indicata nella scheda annuncio alla voce "**Termine** presentazione offerte" (1)

Per procedere con l'invio dell'offerta clicca il bottone "Invia offerta" (2)

Verrai reindirizzato alla pagina del Portale Ministeriale delle Vendite Pubbliche dove potrai proseguire l'operazione di presentazione dell'offerta.

#### 💣 / Lotto 4255

4255

## Quote di partecipazione societaria Rimini Rimini

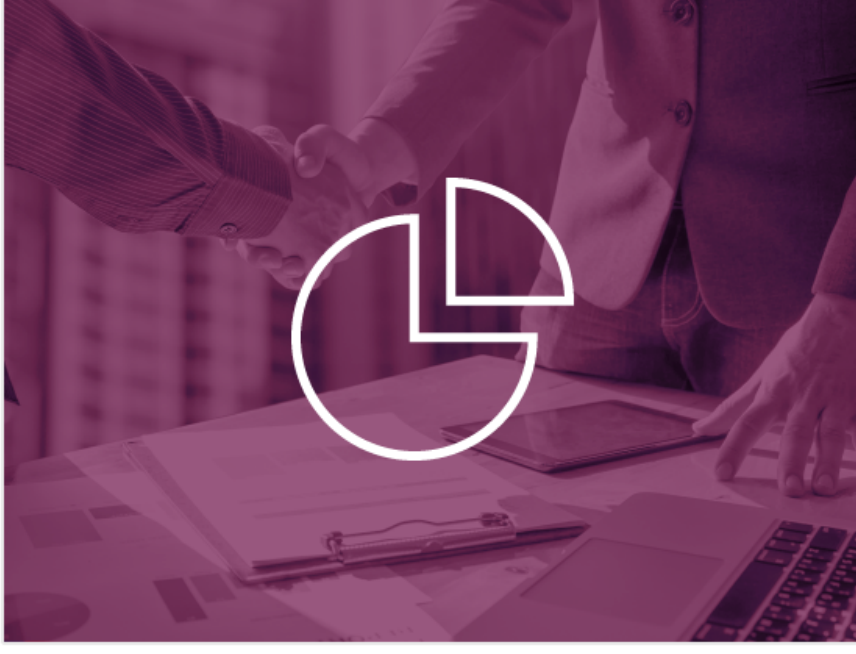

 ♥ 100,00 €
 ♥ Termine presentazione offerte: 10/03/2021 13:00:00 CET
 ● Data vendita: 11/03/2021 15:00:00 CET
 ■ RICHIEDI DI ASSISTERE ALLA VENDITA
 ■ NVIA OFFERTA

B

Stato Categoria In vendita Aziende > quota societaria

## Invio Offerta in modalità telematica

Potrai presentare un'offerta per tutte le tipologie di aste telematiche presenti sul portale www.venditegiudiziarieitalia.it (Sincrona Telematica, Sincrona Mista e Asincrona) seguendo la procedura seguente:

#### - Informativa:

dopo aver cliccato il tasto Invia Offerta, accederai alla schermata successiva di informativa, dove ti sarà ricordato di procurarti PEC e dispositivo di Firma Digitale e proseguire sul Portale delle Vendite Pubbliche.

| Partecipa telematicamente                                                                 |  |
|-------------------------------------------------------------------------------------------|--|
| Se vuol presentare la tua offerta con modalità telematica,<br>devi assere in possesso di: |  |
| Pec per la vendita telematica                                                             |  |
| Pec sottoscritta con firma digitale                                                       |  |
| Ed inviare la tua offerta tramite il Portale delle Vendite                                |  |
| Pubbliche. Per procedere con l'invio dell'offerta, segui le                               |  |
| istruzioni presenti al <u>seguente link</u>                                               |  |
|                                                                                           |  |

#### - Riepilogo:

Nella prima schermata sono presenti i passi riepilogativi per presentare l'offerta e l'accettazione dei termini e condizioni.

| Presentazione Offerta Telematica                                                                                                    | TERMINI E CONDIZIONI                                                                                                    |
|----------------------------------------------------------------------------------------------------|----------------------------------------------------------------------------------------------------|
| <section-header><section-header><text><text><text><text><text><section-header><list-item><section-header><section-header><section-header><text><text><text><text><text><text></text></text></text></text></text></text></section-header></section-header></section-header></list-item></section-header></text></text></text></text></text></section-header></section-header> | Informativa ex art. 13 D.Lgs. 30 Ciugno 2003, n. 196<br>Informativa ex art. 13 D.Lgs. 30 Ciugno 2003, n. 196/2003; 11 D.lgs. n. 196 del 30 giugno 2003 'Codice in materia di<br>protezione dei dati personali', prevede la tutela delle persone e di altri soggetti rispetto at tratamento dei dati<br>protezione dei dati personali', prevede la tutela delle persone e di altri soggetti rispetto at tratamento sota<br>trasparenza e di tutela della Sua riservatezza e dei Suoi diritti. Ai sensi dell'articolo 13 del D.lgs. n. 196/2003, prtanto, te<br>forniamo le seguenti informazioni: Finalità trattamento adti: i dati da Lei forniti verrano trattati per finalità inerenta<br>informatizzato. Obbligo e facoltà del conferimento dati: il conferimento dei dati sin a diffettuato con modalità manuale e d<br>informatizzato. Obbligo e facoltà del conferimento dati. il conferimento dei dati presonali<br>Exono e acconsento al trattamento dei dati personali<br>Digita il testo<br>Digita il testo<br>Digita il te |

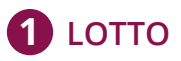

Nello Step **"LOTTO"** troverai un riepilogo con i dettagli (in sola lettura) del lotto in vendita. Per proseguire con lo step successivo, clicca sul tasto **CONFERMA**.

| DETTACLIO VENDITA         Tipologia       Competitiva         Modalità di vendita       Sincrona mista         Data di vendita       14/01/2021 09:30         Luogo vendita       piazza ferrari, n.22/a 47921 Rimini (RN) Italia         Prezzo base d'asta       € 183.296,00         Offerta minima       € 183.296,00         Rialzo minimo       € 1000,00         DETTACLIO PROCEDURA       International (RIN) Italia         Nº Procedura       FALLIMENTARE (nuovo rito)         Nº Procedura       10/2018         Tribunale       Tribunale di RIMINI         Lotto nr.       7555         Publicato sul Portale il       12/11/2020 |                           | PRESENTATORE OFFERENTE QUOTE - TITOLI OFFERTA RIEPILI<br>2 3 6 6 | )<br>) |
|----------------------------------------------------------------------------------------------------|---------------------------|------------------------------------------------------------------|--------|
| Tipologia       Competitiva         Modalità di vendita       Sincrona mista         Data di vendita       14/01/2021 09:30         Luogo vendita       piazza ferrari, n.22/a 47921 Rimini (RN) Italia         Prezzo base d'asta       € 183.296,00         Offerta minima       € 183.296,00         Offerta minimo       € 183.296,00         DETTAGLIO PROCEDURA       FALLIMENTARE (nuovo rito)         N° Procedura       FALLIMENTARE (nuovo rito)         N° Procedura       10/2018         Tribunale       Tribunale di RIMINI         Lotto nr.       7555         Pubblicato sul Portale ii       12/11/2020                       | DETTAGLIO VENDITA         |                                                                  |        |
| Modalità di venditaSincrona mistaData di vendita14/01/2021 09:30Luogo venditapiazza ferrari, n.22/a 47921 Rimini (RN) ItaliaPrezzo base d'asta€ 183.296,00Offerta minima€ 183.296,00Rialzo minimo€ 1.000,00DETTACLIO PROCEDURATipo ProceduraFALLIMENTARE (nuovo rito)N° Procedura10/2018TribunaleTribunale di RIMINILotto nr.755Publicato sul Portale il12/11/2020                                                                                                    | Tipologia                 | Competitiva                                                      |        |
| Data di vendita     14/01/2021 09:30       Luogo vendita     piazza ferrari, n.22/a 47921 Rimini (RN) Italia       Prezzo base d'asta     € 183.296,00       Offerta minima     € 183.296,00       Rialzo minimo     € 1.000,00       DETTACLIO PROCEDURA       Tipo Procedura     FALLIMENTARE (nuovo rito)       N° Procedura     10/2018       Tribunale     Tribunale di RIMINI       Lotto nr.     7555       Publicato sul Portale il     12/11/2020                                                                                                    | Modalità di vendita       | Sincrona mista                                                   |        |
| Luogo vendita     piazza ferrari, n.22/a 47921 Rimini (RN) Italia       Prezzo base d'asta     € 183.296,00       Offerta minima     € 183.296,00       Rialzo minimo     € 183.296,00       DETTAGLIO PROCEDURA     € 1.000,00       DETTAGLIO PROCEDURA     FALLIMENTARE (nuovo rito)       N° Procedura     I0/2018       Tribunale     Tribunale di RIMINI       Lotto nr.     7555       Pubblicato sul Portale il     12/11/2020                                                                                                    | Data di vendita           | 14/01/2021 09:30                                                 |        |
| Prezzo base d'asta     € 183.296,00       Offerta minima     € 183.296,00       Rialzo minimo     € 1.000,00       DETTAGLIO PROCEDURA     FALLIMENTARE (nuovo rito)       N° Procedura     FALLIMENTARE (nuovo rito)       N° Procedura     10/2018       Tribunale     Tribunale di RIMINI       Lotto nr.     7555       Pubblicato sul Portale il     12/11/2020                                                                                                    | Luogo vendita             | piazza ferrari, n.22/a 47921 Rimini (RN) Italia                  |        |
| Offerta minima     € 183.296,00       Rialzo minimo     € 1.000,00       DETTAGLIO PROCEDURA     FALLIMENTARE (nuovo rito)       N° Procedura     I0/2018       Tribunale     Tribunale di RIMINI       Lotto nr.     7555       Pubblicato sul Portale il     12/11/2020                                                                                                    | Prezzo base d'asta        | € 183.296,00                                                     |        |
| Rialzo minimo     € 1.000,00       DETTAGLIO PROCEDURA     FALLIMENTARE (nuovo rito)       N° Procedura     I0/2018       Tribunale     10/2018       Tribunale     Tribunale di RIMINI       Lotto nr.     7555       Pubblicato sul Portale il     12/11/2020                                                                                                    | Offerta minima            | € 183.296,00                                                     |        |
| DETTAGLIO PROCEDURA         Tipo Procedura       FALLIMENTARE (nuovo rito)         N° Procedura       10/2018         Tribunale       Tribunale di RIMINI         Lotto nr.       7555         Pubblicato sul Portale il       12/11/2020                                                                                                    | Rialzo minimo             | € 1.000.00                                                       |        |
| Tipo Procedura     FALLIMENTARE (nuovo rito)       N° Procedura     10/2018       Tribunale     Tribunale di RIMINI       Lotto nr.     7555       Pubblicato sul Portale il     12/11/2020                                                                                                    | DETTAGLIO PROCEDURA       |                                                                  |        |
| N° Procedura     10/2018       Tribunale     Tribunale di RIMINI       Lotto nr.     7555       Pubblicato sul Portale il     12/11/2020                                                                                                    | Tipo Procedura            | FALLIMENTARE (nuovo rito)                                        |        |
| Tribunale     Tribunale di RIMINI       Lotto nr.     7555       Pubblicato sul Portale il     12/11/2020                                                                                                    | N° Procedura              | 10/2018                                                          |        |
| Lotto nr. 7555<br>Pubblicato sul Portale il 12/11/2020                                                                                                    | Tribunale                 | Tribunale di RIMINI                                              |        |
| Pubblicato sul Portale il 12/11/2020                                                                                                    | Lotto nr.                 | 7555                                                             |        |
|                                                                                                    | Pubblicato sul Portale il | 12/11/2020                                                       |        |
| Curatore Ivan Maroncelli                                                                                                    | Curatore                  | Ivan Maroncelli                                                  |        |
|                                                                                                    | Email custode             | immobili@realestatediscount.com                                  |        |

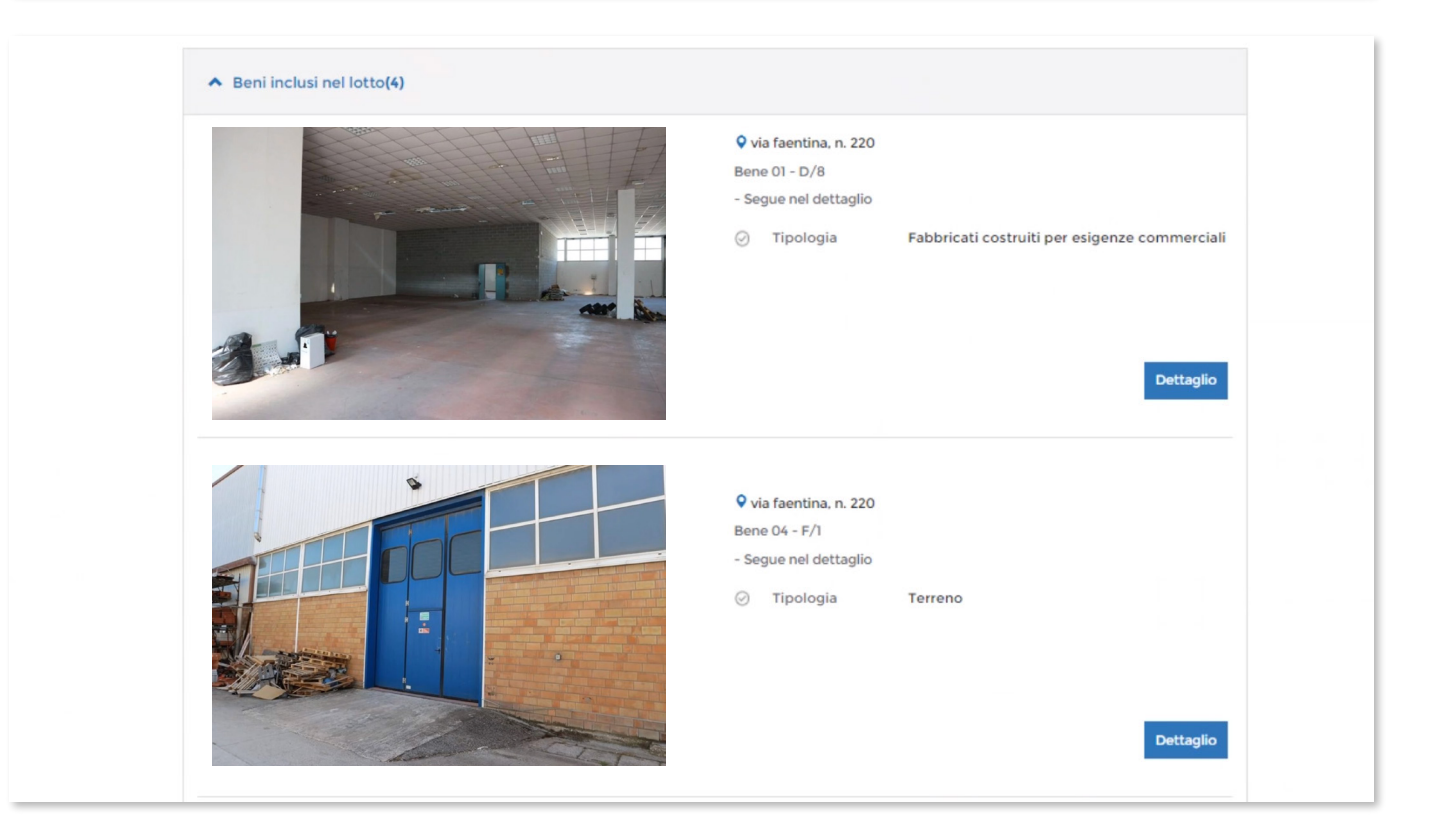

## **2** PRESENTATORE

Nello step **"PRESENTATORE"**, inserisci i dati anagrafici e di contatto del presentatore. Il Presentatore è la persona fisica che compila l'offerta, può coincidere con uno degli Offerenti (persone fisiche e/o rappresentante di persone giuridiche che propongono l'offerta per lo stesso lotto) e che invia l'offerta al Ministero della Giustizia mediante PEC.

| Nazione di nascita *                                                                                                    | Paese di cittadinanza 1 *                                                                                                    |          | Paese di cittadinanza 2                                                                                                    | 2                                                                                                    |
|----------------------------------------------------------------------------------------------------|----------------------------------------------------------------------------------------------------|----------|----------------------------------------------------------------------------------------------------|----------------------------------------------------------------------------------------------------|
| Italia 🗸                                                                                                    | Italia                                                                                                    | $\sim$   | Seleziona                                                                                                    | ~                                                                                                    |
| Nome *                                                                                                    | Cognome *                                                                                                    |          | Data di nascita *                                                                                                    |                                                                                                    |
| Giuseppe                                                                                                    | Rossi                                                                                                    |          | 21 🗸 03                                                                                                    | V 1961 V                                                                                                    |
| Regione *                                                                                                    | Provincia *                                                                                                    |          | Città di nascita *                                                                                                    |                                                                                                    |
| Umbria 🗸                                                                                                    | Perugia                                                                                                    | $\sim$   | Foligno                                                                                                    | ~                                                                                                    |
| Codice fiscale *                                                                                                    |                                                                                                    |          |                                                                                                    |                                                                                                    |
| GSPRSS61H43E730H                                                                                                    |                                                                                                    |          |                                                                                                    |                                                                                                    |
| ONTATTI                                                                                                    |                                                                                                    |          |                                                                                                    |                                                                                                    |
| EC *                                                                                                    | Conferma PEC *                                                                                                    |          |                                                                                                    |                                                                                                    |
| giuseppe.rossi@pec.it                                                                                                    | giuseppe.rossi@pec.it                                                                                                    |          | Indirizzo di posta o                                                                                                    | rdinaria a cui può essere                                                                                                    |
| -Mail                                                                                                    | Conferma E-Mail                                                                                                    |          | inviata la ciliave pe                                                                                                    | r intecupero dell'orienta                                                                                                    |
|                                                                                                    |                                                                                                    |          |                                                                                                    |                                                                                                    |
| giuseppe.rossi@email.it                                                                                                    | giuseppe.rossi@email.it                                                                                                    |          | A PEC                                                                                                    |                                                                                                    |
| giuseppe.rossi@email.it<br>Iumero di Cellulare  *                                                                                                    | giuseppe.rossi@email.it<br>Conferma Cellulare *                                                                                   |          | PEC<br>Indirizzo di posta el<br>(PEC) di cui al com                                                                                                    | lettronica certificata<br>ma 4 o, in alternativa,                                                                                                    |
| giuseppe.rossi@email.it<br>Iumero di Cellulare *<br>33366666666                                                                                                    | giuseppe.rossi@email.it<br>Conferma Cellulare *<br>33366666666                                                                    |          | PEC<br>Indirizzo di posta el<br>(PEC) di cui al comi<br>quello di cui al comi<br>32/2015 utilizzato p                                                                       | lettronica certificata<br>ma 4 o, in alternativa,<br>ıma 5 dell'art.12 del DM<br>per trasmettere l'offerta e                                                                                                    |
| giuseppe.rossi@email.it<br>umero di Cellulare *<br>33366666666<br>idirizzo per recupero offerta                                                                                   | giuseppe.rossi@email.it<br>Conferma Cellulare *<br>33366666666                                                                    |          | PEC<br>Indirizzo di posta el<br>(PEC) di cui al com<br>guello di cui al com<br>32/2015 utilizzato p<br>per ricevere le com<br>regolamento e al qu                           | lettronica certificata<br>ma 4 o, in alternativa,<br>ima 5 dell'art.12 del DM<br>per trasmettere l'offerta e<br>iunicazioni previste del<br>uale può essere inviata la                                                |
| giuseppe.rossi@email.it<br>umero di Cellulare *<br>33366666666<br>idirizzo per recupero offerta Telefono Fiss<br>) PEC<br>) E-Mail                                                | giuseppe.rossi@email.it<br>Conferma Cellulare *<br>33366666666<br>0                                                               |          | PEC<br>Indirizzo di posta el<br>(PEC) di cui al com<br>quello di cui al com<br>32/2015 utilizzato p<br>per ricevere le com<br>regolamento e al qi<br>chiave per il recupe   | lettronica certificata<br>ma 4 o, in alternativa,<br>ima 5 dell'art.12 del DM<br>per trasmettere l'offerta e<br>nunicazioni previste del<br>uale può essere inviata la<br>ero dell'offerta                            |
| giuseppe.rossi@email.it<br>Iumero di Cellulare *<br>33366666666<br>Indirizzo per recupero offerta Telefono Fiss<br>D PEC<br>D E-Mail                                              | giuseppe.rossi@email.it<br>Conferma Cellulare *<br>33366666666<br>0                                                               |          | ▶ PEC<br>Indirizzo di posta el<br>(PEC) di cui al com<br>quello di cui al com<br>32/2015 utilizzato p<br>per ricevere le com<br>regolamento e al q<br>chiave per il recupe  | lettronica certificata<br>ma 4 o, in alternativa,<br>ima 5 dell'art.12 del DM<br>per trasmettere l'offerta e<br>iunicazioni previste del<br>uale può essere inviata la<br>ero dell'offerta                            |
| giuseppe.rossi@email.it<br>Iumero di Cellulare *<br>33366666666<br>dirizzo per recupero offerta Telefono Fiss<br>D PEC<br>D E-Mail<br>NDIRIZZI<br>lazione Residenza *             | giuseppe.rossi@email.it<br>Conferma Cellulare *<br>33366666666<br>o                                                               |          | ▶ PEC<br>Indirizzo di posta el<br>(PEC) di cui al com<br>guello di cui al com<br>32/2015 utilizzato p<br>per ricevere le com<br>regolamento e al qi<br>chiave per il recupe | lettronica certificata<br>ma 4 o, in alternativa,<br>ima 5 dell'art.12 del DM<br>per trasmettere l'offerta e<br>iunicazioni previste del<br>uale può essere inviata la<br>ero dell'offerta                            |
| giuseppe.rossi@email.it<br>Iumero di Cellulare *<br>33366666666<br>Indirizzo per recupero offerta Telefono Fiss<br>D PEC<br>D E-Mail<br>NDIRIZZI<br>Iazione Residenza *<br>Italia | giuseppe.rossi@email.it<br>Conferma Cellulare *<br>33366666666<br>o<br>Indirizzo di Residenza *<br>Via del Roccolo                |          | ▶ PEC<br>Indirizzo di posta el<br>(PEC) di cui al com<br>guello di cui al com<br>32/2015 utilizzato p<br>per ricevere le com<br>ricevere le com<br>chiave per il recupe     | lettronica certificata<br>ma 4 o, in alternativa,<br>ima 5 dell'art.12 del DM<br>per trasmettere l'offerta e<br>nunicazioni previste del<br>uale può essere inviata la<br>ero dell'offerta                            |
| giuseppe.rossi@email.it<br>lumero di Cellulare *<br>33366666666<br>indirizzo per recupero offerta Telefono Fiss<br>PEC<br>DE-Mail<br>NDIRIZZI<br>lazione Residenza *<br>Italia    | giuseppe.rossi@email.it<br>Conferma Cellulare *<br>33366666666<br>o<br>Indirizzo di Residenza *<br>Via del Roccolo<br>Provincia * | Comune * | ▶ PEC<br>Indirizzo di posta el<br>(PEC) di cui al com<br>guello di cui al com<br>32/2015 utilizzato p<br>per ricevere le com<br>regolamento e al q<br>chiave per il recupe  | lettronica certificata<br>ma 4 o, in alternativa,<br>ima 5 dell'art.12 del DM<br>ber trasmettere l'offerta e<br>nunicazioni previste del<br>uale può essere inviata la<br>ero dell'offerta<br>Civico •<br>14<br>CAP • |

| NOTA BENE                                         |                                                                                                    |
|---------------------------------------------------|----------------------------------------------------------------------------------------------------|
| Fai particolare attenz                            | ione all'indicazione degli indirizzi:                                                                                                    |
| Indirizzo per recupero offerta<br>PEC<br>E-Mail   | <b>PEC</b> (posta elettronica certificata), campo obbligatorio in quanto sarà utilizzato per trasmettere l'offerta e ricevere le comunicazioni previste dal regolamento. |
|                                                   | L'indirizzo PEC può anche essere scelto come indirizzo per il recupero dell'offerta. (Impostazione di default)                                                           |
| Indirizzo per recupero offerta<br>O PEC<br>E-Mail | <b>E-Mail</b> (posta elettronica ordinaria), campo obbligatorio sola-<br>mente nel caso in cui venga selezionato come indirizzo per<br>recupero offerta                  |

## **3** OFFERENTE

<u>~'</u>ے

Nello step 3, cliccando sulla tendina "**DATI 1 OFFERENTE**", dovrai inserire le informazioni di tutti gli Offerenti, ovvero di tutte le "persone fisiche", "persone giuridiche o altra impresa collettiva" o "altri enti collettivi diversi da impresa" che propongono l'offerta telematica per lo stesso Lotto.

| ▲ Dati 1° Offerente                                                                      |                           |        |                         |        |
|------------------------------------------------------------------------------------------|---------------------------|--------|-------------------------|--------|
| Tipo Soggetto *                                                                          |                           |        |                         |        |
| Persona Fisica                                                                           |                           |        |                         |        |
| 🔿 Persona giuridica o altra impresa collettiva                                           |                           |        |                         |        |
| ○ Altri enti collettivi diversi da impresa                                               |                           |        |                         |        |
| Stessi dati Presentatore                                                                 |                           |        |                         |        |
| DATI ANAGRAFICI                                                                          |                           |        |                         |        |
| Nazione di nascita *                                                                     | Paese di cittadinanza 1 * |        | Paese di cittadinanza 2 |        |
| Italia 🗸 🗸                                                                               | Italia                    | $\sim$ | Seleziona               | $\sim$ |
| Nome *                                                                                   | Cognome *                 |        | Data di nascita *       |        |
|                                                                                          |                           |        | GG 🗸 MM 🗸               |        |
| Regione *                                                                                | Provincia *               |        | Città di nascita *      |        |
| Seleziona 🗸                                                                              | Seleziona                 | $\sim$ | Seleziona               | $\sim$ |
| Codice fiscale *                                                                         |                           |        |                         |        |
|                                                                                          |                           |        |                         |        |
| Inserire codice fiscale estero o altro identificativo se<br>offerente risiede all'estero |                           |        |                         |        |
| 5.9/4                                                                                    |                           |        |                         |        |
| PIVA                                                                                     |                           |        |                         |        |
|                                                                                          |                           |        |                         |        |
| Indicare la P.IVA se l'offerta è presentata in qualità di Ditta                          | Individuale               |        |                         |        |

I dati richiesti e i dati obbligatori variano a seconda del tipo di soggetto selezionato. (es. per persone giuridiche e altri enti collettivi, sarà richiesta la Denominazione e Ragione Sociale)

| P.IVA *                                                                    | Denominazione e ragione sociale * |
|----------------------------------------------------------------------------|-----------------------------------|
| Inserire la P.IVA della società in nome della quale eventualmente si opera |                                   |

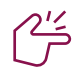

## TIPS

Inserisci i dati di tutti gli Offerenti cliccando, per ognuno di essi, il pulsante AGGIUNGI OFFERENTE.

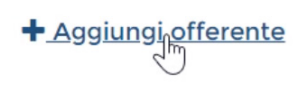

Se il Presentatore e l'Offerente coincidono, clicca sul pulsante STESSI DATI PRESENTA-TORE

Stessi dati Presentatore

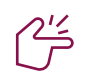

## TIPS

Vuoi eliminare i dati di un offerente? Clicca sull'icona del Cestino

| • Dati 2° Offerente |  |
|---------------------|--|
|                     |  |

## 

Nello step **"QUOTE"** dovrai indicare il Diritto di Proprietà e la Quota di partecipazione per ogni offerente.

- Diritto di proprietà (es. usufrutto, nuda proprietà etc.)
- Quota di partecipazione (in presenza di più offerenti verificare che la quota totale sia 100)
- **Titolo:** con cui il presentatore partecipa all'asta per l'offerente in oggetto.
- Documenti da includere in seguito (Questa lista rappresenta solo un promemoria e non è vincolante ai fini della compilazione dell'offerta. Puoi selezionare uno o più allegati che inserirai successivamente)

| ognome Rossi P.IVA - iritto * Proprietà Proprietà con cui l'Offerente acquista       | -                       | P.IVA                        |              |                                |
|--------------------------------------------------------------------------------------|-------------------------|------------------------------|--------------|--------------------------------|
| Diritto * Quota di partecipazione * Proprietà Proprietà con cui l'Offerente acquista |                         |                              | Rossi        | gnome                          |
| Proprietà v 100 / 100                                                                | . *                     | Quota di partecipazione *    |              | ritto *                        |
| elezionare il Diritto di proprietà con cui l'Offerente acquista                      | / 100                   | 100                          | $\sim$       | Proprietà                      |
| Titolo * Documenti da includere in seguito nell'offerta                              | in seguito nell'offerta | Documenti da includere in se |              | tolo *                         |
| Per persona da nominare(solo avvocati) Verbale, Fideiussione                         | ne                      | Verbale, Fideiussione        | vvocati) 🗸 🗸 | Per persona da nominare(solo a |

## **5** OFFERTA

Nello step 5 sono indicate le informazioni relative all'asta.

| Tipologia          | Altro        |
|--------------------|--------------|
| Prezzo base d'asta | € 183.296,00 |
| Offerta Minima     | € 183.296,00 |
| Rialzo minimo      | € 1.000,00   |

#### - Dati Offerta:

- **prezzo offerto** (non inferiore al valore "Offerta Minima")
- termine di pagamento (data massima entro la quale l'offerente si impegna ad effettuare il pagamento integrale. Tale limite viene indicato, in numero di giorni, nel disciplinare di vendita.)

| DATI OFFERTA     |                  |         |  |
|------------------|------------------|---------|--|
| Prezzo Offerto * | Termine di pagar | mento * |  |
| 0,00             | GG 🗸             | MM V    |  |

#### - Estremi cauzione

• **Tipo deposito cauzione:** modalità con cui è stata pagata la cauzione

| Bonifico bancario                                             |                 |              |              |           |                |         |            |    |        |
|---------------------------------------------------------------|-----------------|--------------|--------------|-----------|----------------|---------|------------|----|--------|
| Carta di credito                                              |                 |              |              |           |                |         |            |    |        |
| Fideiussione                                                  |                 |              |              |           |                |         |            |    |        |
| Altro                                                         |                 |              |              |           |                |         |            |    |        |
| IBAN restituzione cauzione                                    |                 |              |              |           |                |         |            |    |        |
| IBAN Testituzione cauzione                                    |                 |              |              |           |                |         |            |    |        |
|                                                               |                 |              |              |           |                |         |            |    |        |
| IBAN sul quale restituire eventualmente la cauzione se versar | mento con bonif | fico o cart  | a di credito |           |                |         |            |    |        |
|                                                               |                 |              |              |           |                |         |            |    |        |
| Importo Cauzione *                                            | IBAN del E      | Benefici     | ario *       |           |                |         |            |    |        |
| 0,00                                                          |                 |              |              |           |                |         |            |    |        |
|                                                               | IBAN sul qua    | ale si è eff | ettuato il b | onifico d | della cauzione |         |            |    |        |
|                                                               |                 |              |              |           |                | 0       |            |    |        |
| Numero CRO *                                                  | Data del B      | Bonifico     | •            |           |                | Ora del | Bonifico * |    |        |
|                                                               | GG              | ~            | MM           | ~         | AAAA 🗸         | HH      | $\sim$     | MM | $\sim$ |
|                                                               |                 |              |              |           |                |         |            |    |        |
| Codice riferimento operazione bancaria                        |                 |              |              |           |                |         |            |    |        |

www.trn2cro.it

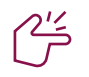

#### ATTENZIONE

Nella voce causale del bonifico inserisci i seguenti dati: Numero della procedura, data fissata per l'esame delle offerte, numero del lotto. Per il solo Tribunale di Milano è richiesto l'inserimento in causale di un nome di fantasia (a titolo esemplificativo: fal. N. 01/2006 - 17/02/2021 - lotto 3 - pinco pallino).

| l'ipo deposito Cauzione<br>Denifico bancario<br>Ocarta di credito |                         | Cauz        | zione con Carta di C | Credito    |  |
|-------------------------------------------------------------------|-------------------------|-------------|----------------------|------------|--|
| Fideiussione                                                      |                         |             |                      |            |  |
| Altro                                                             |                         |             |                      |            |  |
| mporto Cauzione *                                                 | Tipo Carta di Credito * | Riferimenti | versamento           |            |  |
| 0,00                                                              | Scegli il tipo di carta | $\sim$      |                      |            |  |
| Tipo deposito Cauzione                                            |                         |             |                      |            |  |
| Bonifico bancario                                                 |                         |             | Cauzione con Fidei   | iussione   |  |
| Carta di credito                                                  |                         |             |                      |            |  |
| Fideiussione                                                      |                         |             |                      |            |  |
| Altro                                                             |                         |             |                      |            |  |
| Importo Cauzione *                                                |                         |             |                      |            |  |
|                                                                   | 0.00                    |             |                      |            |  |
|                                                                   | 0,00                    |             |                      |            |  |
|                                                                   |                         |             |                      |            |  |
| Attenzione!                                                       |                         |             |                      |            |  |
| Tipo deposito Cauzione                                            |                         |             |                      |            |  |
|                                                                   |                         |             | Altro tipo d         | i deposito |  |
| Garta di gradita                                                  |                         |             | •                    | •          |  |
|                                                                   |                         |             |                      |            |  |
|                                                                   |                         |             |                      |            |  |
| · Altro                                                           |                         |             |                      |            |  |
| Importo Cauzione *                                                | Riferimenti versam      | nento       |                      |            |  |
|                                                                   | 0.00                    |             |                      |            |  |
|                                                                   | 0,00                    |             | ,                    |            |  |
|                                                                   |                         |             |                      |            |  |

#### Allegati

Nella sezione allegati si inseriscono i documenti da includere nell'Offerta. Cliccando su "**VISUALIZZA DOCUMENTI DA INCLUDERE**" ti sarà mostrato l'elenco degli allegati selezionati nello step 4.

Se hai selezionato la modalità bonifico bancario ricordati di inserire la ricevuta di pagamento selezionando come Tipo Documento la voce "Altro".

| ipo Documento **                                       | Allegato per **         |        |                                   |
|--------------------------------------------------------|-------------------------|--------|-----------------------------------|
| Seleziona Tipo Documento 🗸 🗸                           | Seleziona Allegato Per  | $\sim$ | Visualizza documenti da includere |
| llegato                                                |                         |        |                                   |
|                                                        | Scegli file Allega file |        |                                   |
| ormati ammessi .pdf e .p7m e dimensione massima totale |                         |        |                                   |
| legati 25 MB                                           |                         |        |                                   |

Il formato ammesso è PDF oppure p7m, con dimensione massima totale degli allegati pari a 25MB.

#### **NOTA BENE**

Il sistema effettua la verifica solamente nel caso in cui per la cauzione sia stata selezionata "Fideiussione", negli altri casi non vengono effettuati controlli in merito agli allegati.

## 6 RIEPILOGO

Nello step "RIEPILOGO" trovi:

- il **riepilogo** di tutte le sezioni compilate relative all'Offerta telematica
- la possibilità di **confermare e firmare** digitalmente l'Offerta
- l'esito compilazione offerta

### Firma Offerta oppure Conferma Offerta

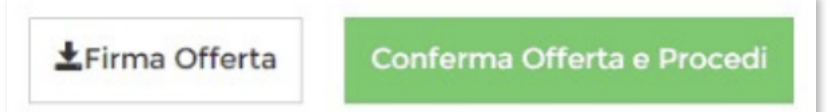

## ~\_\_\_\_\_

### NOTA BENE

È necessario sia confermare che firmare digitalmente l'offerta in quanto la pec autorizzata, che eviterebbe lo step in più di firma, attualmente non è disponibile sul mercato.

#### Firma offerta

Prima di inviare l'offerta tramite PEC, dovrai firmare l'offerta digitalmente.

Puoi scegliere tra due modalità di firma digitale:

- firma mediante Smart-Card con: download > firma > upload dell'offerta firmata
- firma tramite Java Web Start

Una volta che avrai firmato l'offerta, torna al riepilogo per confermarla.

|                                              | linis                    | Firma Offerta X                                            |       |
|----------------------------------------------|--------------------------|------------------------------------------------------------|-------|
| E PC                                         |                          | Modalità di Firma *                                        |       |
|                                              |                          | Scarica e firma fuori linea 🗸 🗸                            |       |
| Inseri                                       | im                       | ISTRUZIONI PER LA FIRMA                                    |       |
|                                              |                          | 1 Scarica il documento offertaintegrale.xml                |       |
| L(                                           |                          | 2 Firmare digitalmente il documento con il tuo dispositivo |       |
|                                              |                          | 3 Ricarica nel sistema il documento firmato                |       |
|                                              |                          | Scegli file Allega file                                    |       |
|                                              |                          |                                                            |       |
| Rivedere le<br>firma digita<br>certificata i | e info<br>ale s<br>richi | Annulla                                                    | rre 🔁 |

## Conferma Offerta

Cliccando il bottone "**CONFERMA OFFERTA**" il sistema invia una comunicazione al tuo indirizzo mail o alla PEC (a seconda di ciò che hai selezionato nello STEP2 alla voce "indirizzo recupero offerta), con i dati (link e chiave) per recuperare l'offerta inserita e salvata in un'area riservata.

Inoltre il sistema genera un codice alfanumerico (hash) associato all'offerta stessa e necessario per effettuare il pagamento del bollo digitale.

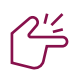

#### **NOTA BENE**

Allega il file dell'offerta senza alterarne il contenuto oppure aprirlo, pena l'invalidazione del file e dell'offerta.

Bada bene a non rinominare il file, il nome deve essere IDENTICO a quello scaricato la prima volta (in caso di download multiplo il nome del file potrebbe infatti contenere dei numeri).

#### Esito compilazione offerta

Dopo la conferma dell'offerta viene visualizzato l'esito Inserimento Offerta. In esso si evidenzia che le informazioni sono state inviate per mail al presentatore ma possono essere anche stampate mediante il tasto "**STAMPA IN PDF**".

| È stata inviata un'er | nail a prova@pec.it con le credenziali per il recupero dell'offerta, prima di uscire salvare le informazioni contenute in questa pagina |
|-----------------------|----------------------------------------------------------------------------------------------------|
|                       |                                                                                                    |
|                       | URL PER IL RECUPERO DELL'OFFERTA TELEMATICA                                                                                             |
|                       | https://192.168.42.219/pvp-offerta/r/bb7cfd57-6183-11e7-8bc3-000c29e247df/34500                                                         |
|                       | CHIAVE UNICA D'ACCESSO PER IL RECUPERO DELL'OFFERTA TELEMATICA DALL'URL SU INDICATO                                                     |
|                       | 1499260463                                                                                                    |
| Dichiaro, sotto mia i | responsabilità, di non essere tenuto a pagare il bollo per la presentazione dell'offerta in quanto esentato ai sensi del DPR 447/200    |
| Pagherò il bollo in a | utonomia e lo allegherò all'email unitamente all'offerta                                                                                |
|                       |                                                                                                    |
|                       |                                                                                                    |

#### PVP Giustizia - Riepilogo offerta

Da portale vendite@email.it

A offerente@email.it

Oggetto PVP Giustizia - Riepilogo offerta

#### Attenzone: messaggio generato automaticamente - non rispondere!

Gentile <Nome> <Cognome>,

La informiamo che, in data <data>, sul Portale delle Vendite Pubbliche è stata compilata la Sua Offerta d'acquisto per il lotto <n.Lotto>

Per recuperare l'Offerta e/o effettuae il pagamento del relativo Bollo telematico utilizzi, entro 30 giorni dalla data udienza prevista per l'esperimento di vendita, il seguente link: </

Per accedere alla Sua Offerta utilizzi il seguente codice: <codice>

Cordiali Saluti

**PVP - Portale delle Vendite Pubbliche** realizzata dal Ministero della Giustizia - D.G.S.I.A.

#### Pagamento del Bollo Digitale

Dopo aver firmato digitalmente e confermato l'offerta, dovrai procedere con il Pagamento del Bollo Digitale.

L'Offerta può essere presentata anche senza bollo benché in tal caso si incorre in procedure di recupero coatto, aggravi e sanzioni.

Dichiaro, sotto mia responsabilità, di non essere tenuto a pagare il bollo per la presentazione dell'offerta in quanto esentato ai sensi del DPR 447/2000
 Pagherò il bollo in autonomia e lo allegherò all'email unitamente all'offerta

#### Per pagare il bollo accedi al sito **pst.giustizia.it**

Scorri la pagina fino a trovare la voce **Pagamento di bolli digitali** e clicca sul bottone **ACCEDI** 

|   | Archivio Digitale Intercettazioni<br>Materiale                                                                                |        |
|---|----------------------------------------------------------------------------------------------------|--------|
|   | Uffici giudiziari                                                                                                    |        |
|   | Informazioni sui servizi telematici attivi presso gli Uffici Giudiziari.                                                      | Accedi |
|   | Punti di accesso                                                                                                    |        |
|   | Elenco pubblico dei punti di accesso.                                                                                         | Accedi |
|   | Consultazione pubblica dei registri                                                                                           |        |
| - | Per accedere alle informazioni (visualizzate in forma anonima) sullo stato dei procedimenti.                                  | Accedi |
|   | Consultazione pubblica registri Corte di Cassazione                                                                           |        |
|   | Consultazione pubblica registri Corte di Cassazione                                                                           | Accedi |
|   | Servizio online giudici di pace                                                                                               |        |
|   | Per consultare (in forma anonima) i procedimenti civili davanti al giudice di pace e utilità per la compilazione dei ricorsi. | Accedi |
|   | Portale delle procedure concorsuali                                                                                           |        |
|   | Per informazioni sulle procedure concorsuali in atto.                                                                         | Accedi |
|   | Pagamento di bolli digitali                                                                                                   |        |
|   | Pagamenti di marche da bollo digitali                                                                                         | Accedi |
|   | Piattaforma e-learning                                                                                                    |        |
|   | Link per la piattaforma di formazione del personale della Giustizia                                                           | Accedi |
|   | Portale liquidazione spese di giustizia                                                                                       |        |
|   | Accesso al portale per la presentazione delle richieste di liquidazione                                                       | Accedi |

#### Per effettuare una nuova richiesta di pagamento clicca sul bottone + NUOVA RICHIESTA DI PAGAMENTO

+ Nuova Richiesta di pagamento

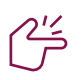

#### NOTA BENE

il pagamento può essere effettuato sia dal presentatore sia dall'offerente.

#### 

**Recupero offerta** Il PVP invierà alla tua PEC il file completo dell'offerta criptato.

| PVP Giustizia - Riepilogo offerta                                                                                                    |
|----------------------------------------------------------------------------------------------------|
| Da noreplypvp@giustizia.it                                                                                                    |
| A offerente@email.it                                                                                                    |
| Oggetto PVP Giustizia - Pacchetto Offerta Completa                                                                                                    |
| Attenzone: messaggio generato automaticamente - non rispondere!                                                                                                    |
| Gentile <nome> <cognome>,<br/>La informiamo che sul Portale delle Vendite Pubbliche fino a 30 giorni dalla data udienza prevista per<br/>l'esperimento di vendita è disponibile l'Offerta d'acuisto del lotto <n.lotto> il cui pacchetto completo è<br/>allegato alla presente mail.</n.lotto></cognome></nome> |
| Per scaricare il pacchetto Offerta completa può altresì utilizzare il seguente link: <link/> digitando il seguen-<br>te codice: <codice></codice>                                                                                                    |
| Per effettuare il pagamento del bollo telematico utilizzare l'hash di seguito riportato:<br>y/7a58viL+asiTs2SInaUWbcRenVat7jR0vTB5BHKbE=                                                                                                    |
| Cordiali Saluti                                                                                                    |
| <b>PVP - Portale delle Vendite Pubbliche</b><br>realizzata dal Ministero della Giustizia - D.G.S.I.A.                                                                                                    |

## **Recupero Offerta**

LOTTO N° 30310 - GESTIONE OFFERTA

ECCO IL LINK DOVE RECUPERARE I DATI RELATIVI ALL'OFFERTA DOWNLOAD OFFERTA

#### Invio dell'offerta

Dovrai inviare il file criptato dell'offerta, unitamente al file xml del bollo pagatao tramite PEC all'indirizzo offertapvp.dgsia@giustiziacert.it

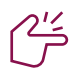

#### **NOTA BENE**

Allega il file dell'offerta senza alterarne il contenuto oppure aprirlo, pena l'invalidazione del file e dell'offerta.

Bada bene a non rinominare il file, il nome deve essere IDENTICO a quello scaricato la prima volta (in caso di download multiplo il nome del file potrebbe infatti contenere dei numeri).

#### Partecipazione in modalità Analogica

Per le aste che si svolgono con **modalità SINCRONA MISTA** è possibile presentare la propria offerta con sistema analogico.

In questo caso dovrai seguire le istruzioni contenute nell'Avviso di vendita presente all'interno della scheda di vendita del bene.

Qualora sceglierai questa modalità di invio dell'offerta **anche la partecipazione all'asta sarà "analogica"** ossia attraverso la presenza fisica presso l'aula d'asta.

## Accedere alla piattaforma per partecipare all'asta

L'accesso alla piattaforma delle aste avviene mediante le credenziali univoche di partecipazione alla singola vendita che riceverai via mail.

Dai 180 ai 120 minuti prima dell'inizio delle operazioni di vendita, e comunque entro 30 minuti dall'orario di inizio della gara, riceverai alla mail che hai indicato in fase di presentazione offerta una PEC per impostare la password per accedere all'aula virtuale di vendita.

| Creazione account                                                                                                    |
|----------------------------------------------------------------------------------------------------|
| Da email@venditegiudiziarieitalia.it                                                                                                    |
| A offerente@email.it                                                                                                    |
| Oggetto Creazione account                                                                                                    |
| A seguito della tua offerta per l'asta con codice <codice_asta> e numero procedura <n. procedura="" tribuna-<br="">le di Citta&gt; ti è stato creato un account sul sito Vendite Giudiziarie Italia.<br/>Completa la tua registrazione impostando la password da questa pagina:<br/><u>Completa la tua registrazione</u><br/>L'accesso effettivo al sito verrò abilitato solo dopo che il referente della procedura avrà valutato l'effettiva<br/>validità dell'offerta che avverrà prima della partenza dell'asta. L'esito verrà notificato tramite email.<br/>Una volta che l'offerta è stata accettata sarà possibile accedere al sistema e partecipare all'asta da questo<br/>indirizzo:</n.></codice_asta> |
| <u>Vai all'asta</u>                                                                                                    |
| Acedendo al sistema con i seguenti dati:<br>username: <username_presentatore><br/>password: <impostata dall'utente=""></impostata></username_presentatore>                                                                                                    |

| Attraverso questa sezione potrai inserire la nuova password.                                          | Inserimento password  |
|----------------------------------------------------------------------------------------------------|-----------------------|
| Essa dovrà essere lunga non meno di 8 caratteri e contenere<br>almeno una lettera e almeno un numero. | Nuova Password * :    |
|                                                                                                    |                       |
|                                                                                                    | Conferma Password * : |
|                                                                                                    |                       |
|                                                                                                    | * Campo obbligatorio  |
|                                                                                                    |                       |

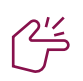

#### NOTA BENE

Il pulsante Partecipa all'asta si attiverà solo dopo che il professionista avrà valutato l'effettiva validità dell'offerta. L'esito verrà notificato tramite e-mail.

A seguito dell'esame delle offerte riceverai una PEC che ti comunicherà se la tua offerta è stata ritenuta valida o non valida.

| Accettazione offerta                                                                                                    |  |  |  |  |  |
|----------------------------------------------------------------------------------------------------|--|--|--|--|--|
| Da email@venditegiudiziarieitalia.it                                                                                                    |  |  |  |  |  |
| A offerente@email.it                                                                                                    |  |  |  |  |  |
| Oggetto Accettazione offerta                                                                                                    |  |  |  |  |  |
| La tua offerta presentata per l'asta con codice <codice_asta> e numero procedua <n. procedura="" tribunale<br="">di Citta&gt; è stata accettata.<br/>Per partecipare all'asta dovrei accedere<br/>alla scheda di vendita<br/>Cliccare sul pullsante Accedi per partecipare all'asta, inserire le credenziali di accesso al portale<br/>www.realestatediscount.it, successivmante cliccare sul pulsante Partecipa all'asta e inserire le credenziali<br/>per partecipare all'asta:<br/>username: <username_presentatore><br/>password: <impostata dall'utente=""></impostata></username_presentatore></n.></codice_asta> |  |  |  |  |  |

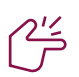

#### ATTENZIONE

Se non ricevi alcuna comunicazione significa che la tua offerta non è valida. In questo caso, per ricevere maggiorni informazioni, ti invitiamo a contattare l'assistenza tecnica del Portale Vendite Pubbliche ai seguenti recapiti:

assistenzatecnicapvp.dgsia@giustizia.it

#### 800.236.160

da lunedì a venerdì esclusi festivi - dalle ore 08.00 alle 18.00

In caso di offerta valida dovrai effettuare l'accesso cliccando sul pulsante "Partecipa all'asta" posto all'interno della scheda di dettaglio dell'immobile di interesse sul portale www.venditegiudiziarieitalia.it inserendo:

**Username**: il tuo indirizzo email **Password**: la password che hai impostato precedentemente

| ste e pubblicità giudiziarie                                  | Cerca Q                                                                                                    |                                                                |               |
|---------------------------------------------------------------|----------------------------------------------------------------------------------------------------|----------------------------------------------------------------|---------------|
| Home Immobili Mobili Crediti/valori Azlende Altro             | B. Tafuri 69 Nardò                                                                                                    |                                                                |               |
|                                                               | <ul> <li>✔ 41.625,00 €</li> <li>O Termine presentazione offerte:<br/>01/07/2019 1200:00 CEST</li> <li>☑ Data vendia:<br/>02/07/2019 13:00:00 CEST</li> <li>PARTECIPA ALL'ASTA</li> </ul> | Accedi<br>Username*<br>giovanni.verdi9<br>Password*<br>••••••• | <u>ಕ್ರ</u>    |
| Stato Categoria<br>Invendita Immobili > immobile residenziale |                                                                                                    | HAI PERSO LA PASSWORD?                                         | CHIUDI ACCEDI |

## FASE DI AVVIO

In attesa che il professionista proceda all'avvio della gara, potrai controllare il numero dei soggetti abilitati a partecipare alla gara (A) e se la tua offerta è stata indicata come la più alta (B) e quindi come base d'asta, oppure se la tua offerta è stata superata da quella di un altro partecipante.

In tal caso il portale indica il rilancio minimo necessario per superare l'offerta più alta **(C)**.

| in fase d<br>01:<br>Min                  | OI AVVIO<br>OO<br>SEC    |
|------------------------------------------|--------------------------|
| 🛇 La tua offerta è la più alta           | •                        |
| Fai la tua offerta                       | rilancio minimo: € 5.000 |
| €*                                       | FAI OFFERTA              |
| prossima offerta minima: € 1.030.00      | 0,00                     |
| Partecipanti: 2<br>Rilanci: 0 € 1.0      | Offerta vincente         |
| ≔ Visualizza la lista delle prime offert | e                        |
| ELENCO MESSAGGI                          | 0 messaggi               |
| Scrivi nuovo messaggio                   |                          |
| DISCON                                   | NETTI                    |

## Inizio della gara

D)

In caso di più offerte valide il professionista avvia la gara telematica.

In caso di **modalità SINCRONA** e **SINCRONA MISTA** la gara inizierà pochi minuti dopo la fase di spoglio, in caso di **modalità ASINCRONA**, invece, inizierà nel giorno e all'orario indicato nell'avviso di vendita.

Solo quando la gara verrà avviata potrai effettuare i rilanci inserendo la nuova offerta nel campo dedicato.

| FAI OFFERTA |
|-------------|
|             |

All'interno dell'aula virtuale è ben visibile il countdown del "Tempo di gara".

Tutti i rilanci devono essere effettuati prima che il tempo si azzeri.

Qualora venga effettuato un rilancio nel periodo di extra time, questo ricomincia a decorrere sino a che non saranno più inviate nuove offerte.

La durata del tempo di gara e dell'extra time sono definiti dal professionista referente della procedura e vengono solitamente specificati anche all'interno dell'avviso di vendita.

|                                   | N CORSO<br>55<br>SEC     |                                 | IN COF    | 250<br>1                |
|-----------------------------------|--------------------------|---------------------------------|-----------|-------------------------|
| 🕑 La tua offerta è la più a       | Ita                      | 🛕 La tua offerta è stata        | superata  |                         |
| Fai la tua offerta                | rilancio minimo: € 5.000 | Fai la tua offerta              | ri        | ilancio minimo: € 5.000 |
| €*                                | FAI OFFERTA              | € 1.040.000,00                  | ×         | FAI OFFERTA             |
| prossima offerta minima: € 1.030. | 000,00                   | prossima offerta minima: € 1.03 | 35.000,00 |                         |

## Rilanci

Ad ogni rilancio inviato viene visualizzato a video lo stato della tua offerta. Quando la tua offerta viene superata, la piattaforma riporta la dicitura **"la tua offerta è stata superata"** 

| 🛕 La tua offerta è stata s       | superata                 |
|----------------------------------|--------------------------|
| Fai la tua offerta               | rilancio minimo: € 5.000 |
| €* I                             | FAI OFFERTA              |
| prossima offerta minima: € 1.035 | 5.000,00                 |

Per effettuare un rilancio compila il campo **"Fai la tua offerta"** considerando l'offerta minima indicata sotto il campo di testo.

| 🛕 La tua offerta è stata superata |            |                          | (!)                                                         |
|-----------------------------------|------------|--------------------------|-------------------------------------------------------------|
| Fai la tua offerta                | ×          | rilancio minimo: € 5.000 | Attenzione                                                  |
| prossima offerta minima: € 1.0    | 035.000,00 |                          | Confermi la tua offerta di: € 1.040.000,00?<br>ок ъ АNNULLA |

È possibile inviare un messaggio ai partecipanti della gara tramite l'apposito tasto "SCRIVI NUOVO MESSAGGIO"

| 🖌 La tua offerta è la più alta                   |                                 |
|--------------------------------------------------|---------------------------------|
| Faila tua offerta rilancio minimo: € 5.0         | 00                              |
| €* FAI OFFERTA                                   |                                 |
| prossima offerta minima: € 1.030.000,00          |                                 |
| Partecipanti: 2<br>Rilanci: 0 € 1.025.000,00     | te<br>D                         |
| : <u>Visualizza la lista delle prime offerte</u> | INVIA MESSAGGIO A TUTTI 2       |
| ELENCO MESSAGGI Om                               |                                 |
| Scrivi nuovo messaggio                           | Messaggio*<br>I                 |
| DISCONNETTI                                      | CHIUDI INVIA                    |
|                                                  | () 3                            |
|                                                  | Attenzione                      |
|                                                  | Confermi l'invio del messaggio: |
|                                                  | SI 🔬 ANNULLA                    |
|                                                  |                                 |

Troverai il tuo messaggio nella sezione "elenco messaggi"

| ELENCO MESSAGGI | 1 messaggio |
|-----------------|-------------|
| prova messaggio | 11:06       |

Quando il timer si azzera si conclude l'asta.

Lo stato della vendita si modifica e ogni partecipante visualizzerà sulla propria pagina la dicitura "ASTA TERMINATA" e l'indicazione "IL PROFESSIONISTA STA VERIFICANDO LE OFFERTE".

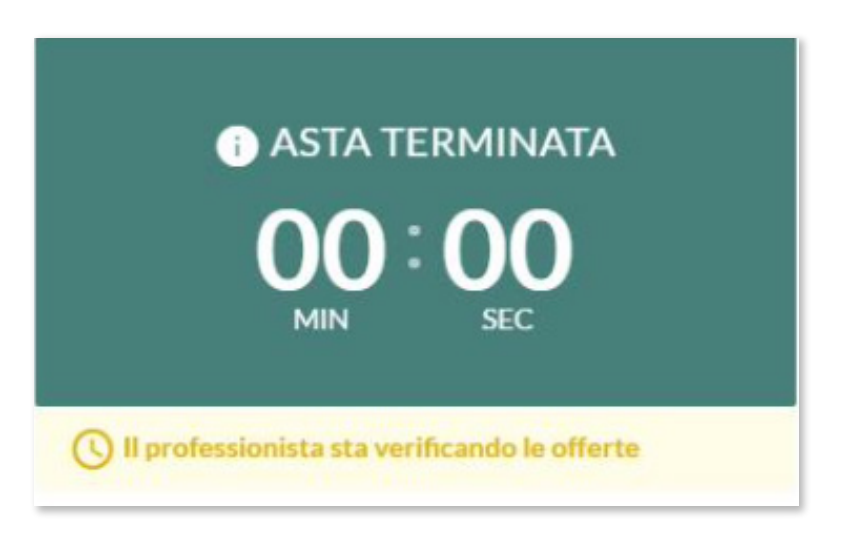

Dopo che il referente della procedura ha selezionato l'aggiudicatario, gli offerenti vedranno se si sono aggiudicati l'asta.

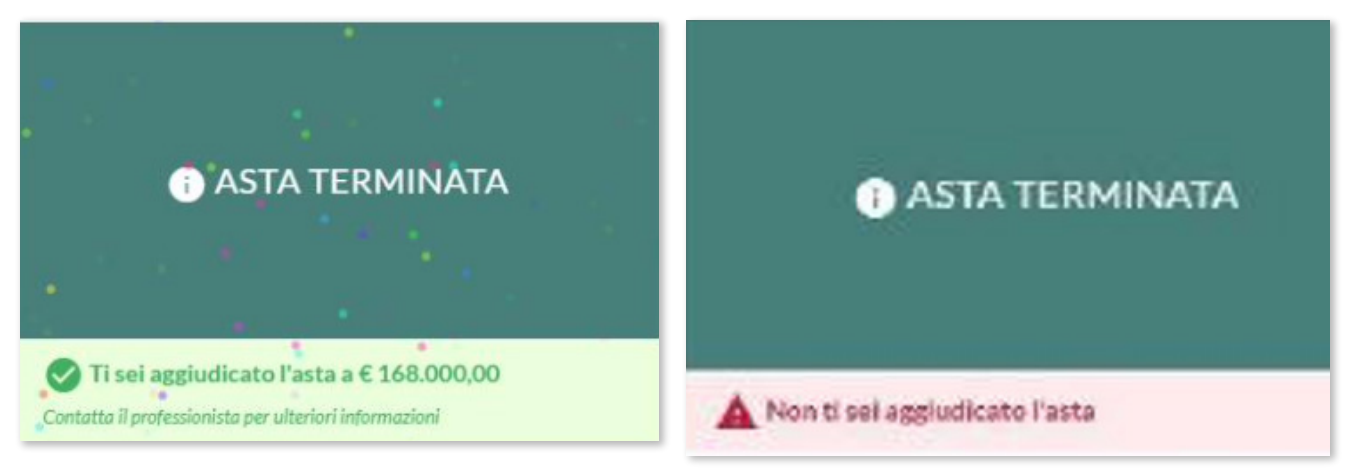

Terminata la gara telematica, l'aggiudicatario dovrà mettersi in contatto con il professionista per poter procedere con le fasi finali della vendita (versamento saldo prezzo, trasferimento dell'immobile, etc...).

## H Richiesta di osservazione

Puoi richiedere la partecipazione all'asta come osservatore cliccando il bottone "**RICHIEDI DI ASSISTERE ALLA VENDITA**" presente nella scheda di dettaglio del bene.

In qualità di osservatore non potrai presentare offerte ma solamente assistere all'andamento dell'asta, inoltre non avrai accesso ai nominativi degli offerenti in quanto il portale del gestore della vendita telematica, assicura l'anonimato dei partecipanti.

| - €87.581                        |              | RICHIESTA ACCESSO PER ASSISTERE<br>ALLA VENDITA                                                                                                    |   |
|----------------------------------|--------------|----------------------------------------------------------------------------------------------------|---|
| Scadenza asta: <b>30/03/2021</b> | 12:00<br>CET |                                                                                                    |   |
| Consegna 29/03/2021              | 12:00<br>CET | Nome                                                                                                    |   |
| Uasta apre il: <b>30/03/2021</b> | 10:00<br>CET | Cognome"                                                                                                    | - |
| RICHIEDI DI ASSISTERE ALLA VENDI | ۲A<br>راس    | Pec                                                                                                    |   |
| INVIA OFFERTA                    | Ľ            | Codice fiscale"                                                                                                    | 1 |
|                                  | -            | Cellulare*                                                                                                    | 1 |
|                                  |              | Tipo documento*                                                                                                    | 2 |
|                                  |              | Telefono                                                                                                    | 1 |
|                                  |              | Motivazione*                                                                                                    |   |
|                                  |              | Dichiaro di aver letto e accettato integralmente<br>le nostre condizioni generali e la nostra<br>informativa sulla privacy. <sup>4</sup><br>LEGGI LINFORMATIVA |   |
|                                  |              |                                                                                                    |   |

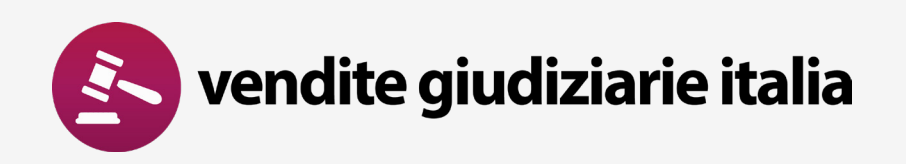

www.venditegiudiziarieitalia.it